# Adesão e Atualização Certificado e senha de Acesso à Plataforma de Integração No Ambiente de Operações

**Data:** 07/12/2022 **Versão:** 2.0

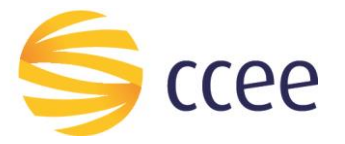

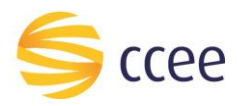

## Sumário

| Objetivo                                                 | 2  |
|----------------------------------------------------------|----|
| Características do certificado digital                   | 3  |
| Exportando a chave pública do certificado digital        | 3  |
| niciando o processo de adesão à Plataforma de Integração | 10 |
| Atualização do Certificado                               | 14 |
| Exclusão do Certificado                                  | 15 |
| Como saber se o processo foi executado com sucesso?      | 16 |
| Pontos de atenção                                        | 17 |

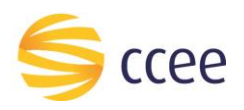

## Objetivo

Este documento tem o intuito de auxiliar os agentes de mercado durante o processo adesão e de atualização do certificado digital e da senha de acesso a Plataforma de Integração pela plataforma cadastral da CCEE.

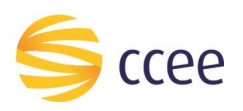

## Características do certificado digital

O certificado digital deve seguir o padrão ICP-Brasil, com as seguintes características:

- Certificado para Servidor Web SSL
- Hierarquia: ICP-Brasil
- Tamanho da chave: RSA 2048 bits
- Data de Expiração menor que 395 dias
- Algoritmo do certificado: SHA 2 (256) ou SHA 2 (512)
- Requerente (subject) precisa ser único por certificado

Acesse <u>https://estrutura.iti.gov.br/</u> para obter informações sobre empresas que emitem certificados com as características acima.

Agora um usuário da plataforma de integração pode ter dois certificados vinculados ao seu CNPJ. Vale ressaltar que apenas o *representante CCEE* que poderá fazer esse cadastro e atualizar os mesmos no ambiente de operações. Já os representantes legais e contábeis terão a opção apenas de visualizar os certificados cadastrados.

#### Exportando a chave pública do certificado digital

A chave pública do certificado digital deve ser enviada na plataforma cadastral para adesão e ou atualização do certificado de acesso à Plataforma de Integração. A chave pública deve ser exportada em formato X.509 **binário** codificado por DER.

Siga os passos abaixo para exportar a chave pública no formato correto:

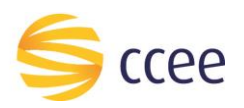

- 1. Selecionar o arquivo que contém a chave pública do certificado.
- 2. Clicar na aba "Detalhes":

| ieral | Detalhes Caminho de Certificação                                |       |
|-------|-----------------------------------------------------------------|-------|
| 111   | A Informações sobre o Certificado                               |       |
| Es    | te certificado destina-se ao(s) seguinte(s) fim(ns):            |       |
|       | Prova a sua identidade para um computador remoto                |       |
| *1    | /eja a declaração da autoridade de certificação para obter d    |       |
|       | Emitido para:                                                   |       |
|       | Emitido por: Assessing and a second                             |       |
|       | Válido a partir de <b>la seconda d</b> até <b>la seconda</b> ti |       |
|       |                                                                 |       |
|       | Instalar Certificado Declaração do                              | Emiss |
|       |                                                                 |       |
| Saiba | mais sobre <u>certificados</u>                                  |       |

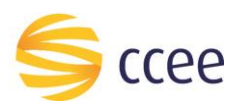

- 3. Confirme as informações sobre o certificado desejado.
- 4. Selecione a opção "Copiar para arquivo...":

| Campo                    | Valor                           |
|--------------------------|---------------------------------|
| Versão                   | V3                              |
| 📴 Número de série        | 2e bf 26 ef a1 66 b2 34 88 26   |
| 📴 Algoritmo de assinatur | a sha256RSA                     |
| 🔄 Algoritmo de hash de   | assina sha256                   |
| Emissor                  | AC Certisign Multipla G5, Certi |
| 🔄 Válido a partir de     |                                 |
| 🔄 Válido até             |                                 |
| Requerente               |                                 |
|                          |                                 |
|                          |                                 |

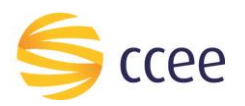

5. Selecione a opção "Avançar >"

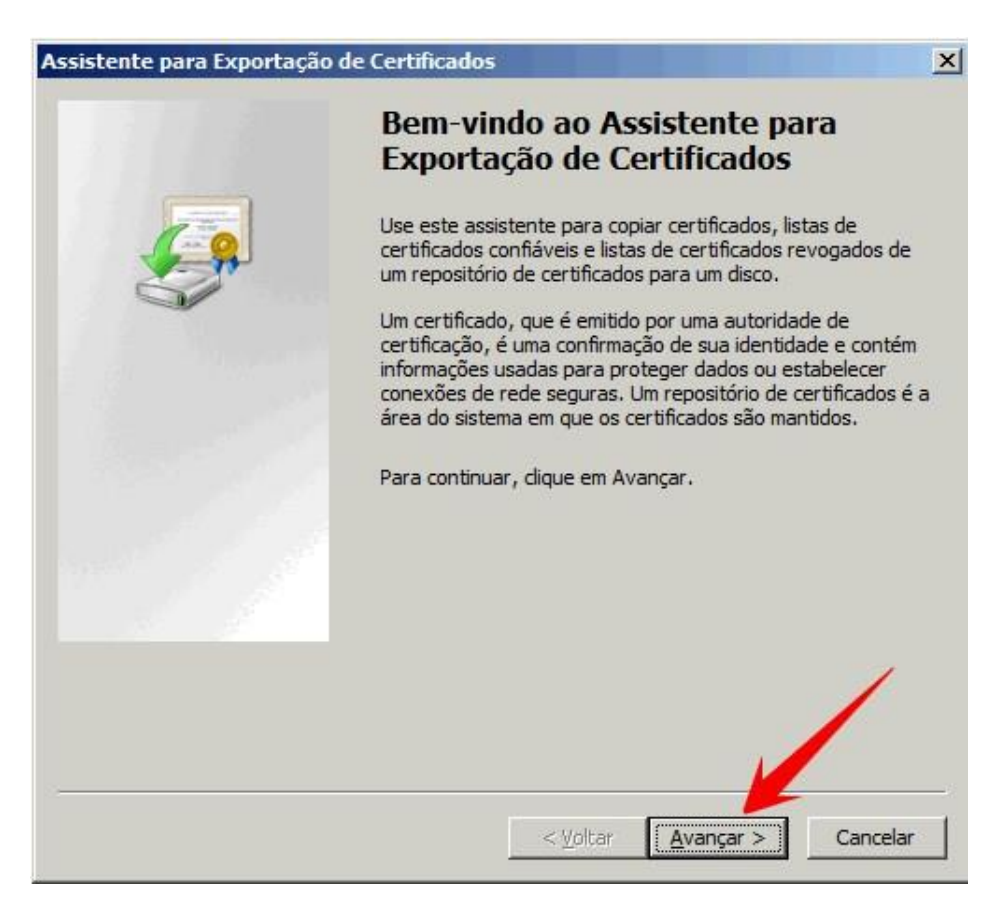

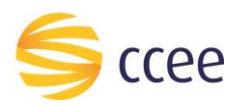

- 6. Selecione o formato a ser utilizado na exportação: "X.509 binário codificado por DER (\*.cer)".
- 7. Clique em "Avançar >":

| Sele  | cione o formato a ser usado:                                                     |
|-------|----------------------------------------------------------------------------------|
|       | • X.509 binário codificado por DER (*.cer)                                       |
|       | C X.509 codificado na base 64 (*.cer)                                            |
|       | C Padrão de sintaxe de mensagens criptografadas - Certificados PKCS nº7 (*.p7b)  |
|       | 🔲 Incluir todos os certificados no caminho de certificação, se possível          |
|       | C Iroca de Informações Pessoais - PKC5 nº 12 (.PFX,.P12)                         |
|       | 🔲 I <u>n</u> cluir todos os certificados no caminho de certificação, se possível |
|       | 🔲 Excluir a chave privada se a exportação tiver êxito                            |
|       | 🗖 Exportar todas as propriedades estendidas                                      |
|       |                                                                                  |
| oa ma | is sobre <u>formatos de arguivo de certificado</u>                               |

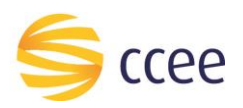

- 8. Informe o local onde o arquivo será exportado.
- 9. Clique em "Avançar >":

| rquivo a Ser Exportado                                 |  |          |  |  |  |
|--------------------------------------------------------|--|----------|--|--|--|
| Especifique o nome do arquivo que voce deseja exportar |  |          |  |  |  |
| Nama da arminar                                        |  | /        |  |  |  |
| c:\certificado_formato_binario.cer                     |  | Procurar |  |  |  |
|                                                        |  |          |  |  |  |
|                                                        |  |          |  |  |  |
|                                                        |  |          |  |  |  |
|                                                        |  |          |  |  |  |
|                                                        |  |          |  |  |  |
|                                                        |  |          |  |  |  |
|                                                        |  |          |  |  |  |
|                                                        |  |          |  |  |  |
|                                                        |  |          |  |  |  |
|                                                        |  |          |  |  |  |
|                                                        |  |          |  |  |  |
|                                                        |  |          |  |  |  |
|                                                        |  |          |  |  |  |

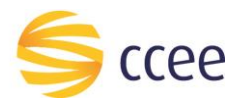

10. Clique em concluir e utilize o arquivo gerado no fluxo de Adesão e Atualização do Certificado da Plataforma de Integração.

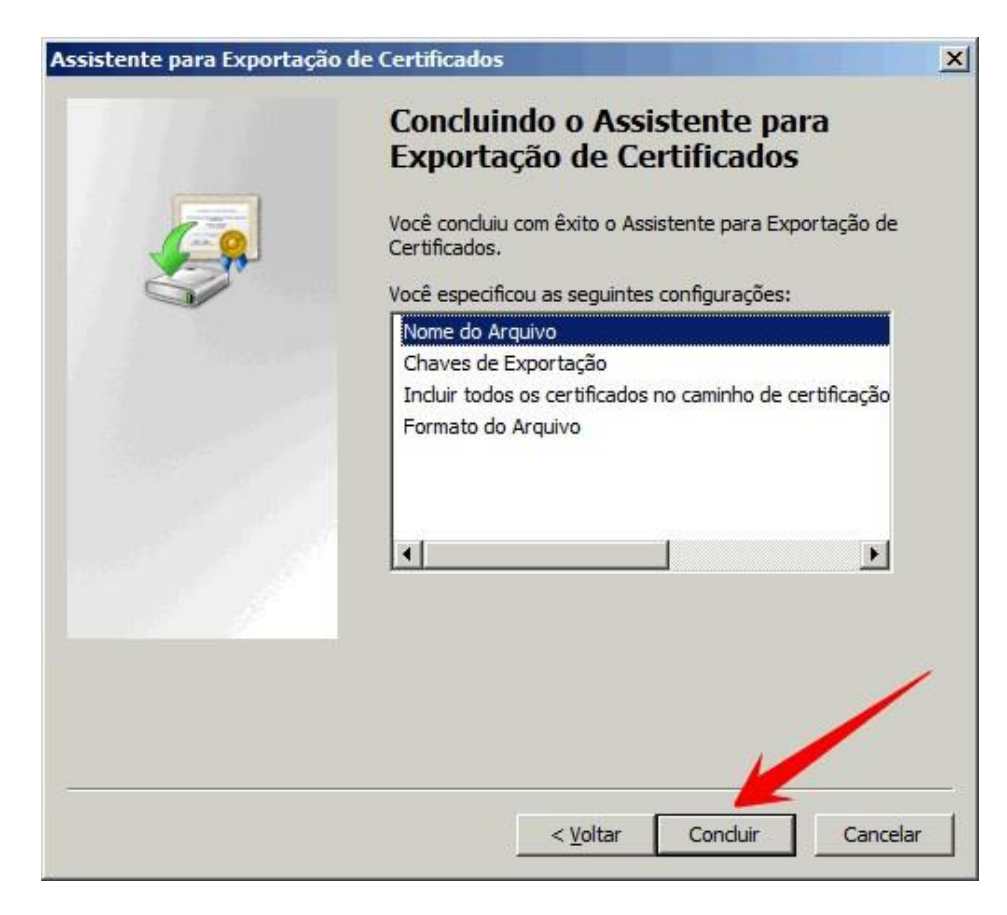

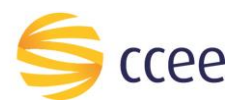

## Iniciando o processo de adesão à Plataforma de Integração

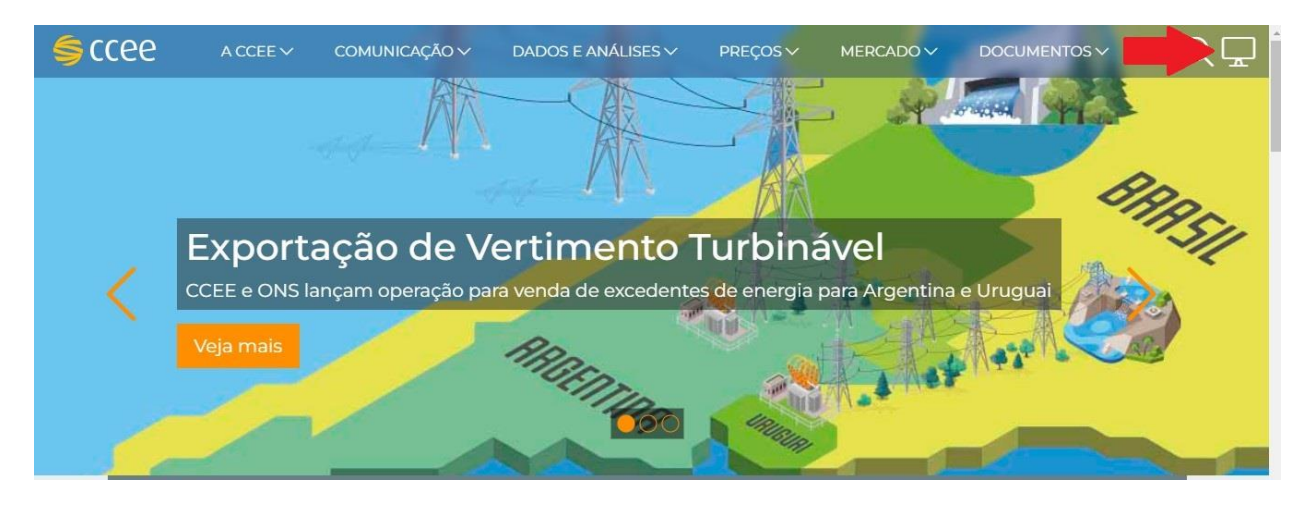

Acesse: Acesse o site da CCEE e efetue o login no Ambiente de Operações:

Acesse: Site CCEE > Ambiente de Operações > Minhas Empresas > Gestão de Adesão a Plataforma

| ≡ \$ccee                        |
|---------------------------------|
| Gestão de Penalidades           |
| > Gestão de Recontabilização    |
| Info PI Dashboard               |
| > Meus Documentos               |
| Minha Conta                     |
| ✓ Minhas Empresas               |
| Empresas                        |
| > Gestão de Adesão a Plataforma |
| > Gestão de Inadimplência       |

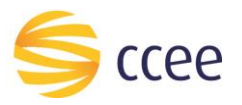

| ≡ \$ccee                                                                                                | 🌢 🚝 \varTheta    |
|----------------------------------------------------------------------------------------------------|------------------|
| Adesão a Plataforma de Integração<br>Painel para acompanhamento das solicitações de adesão a plataforma | 0                |
| Filtros                                                                                                 |                  |
| Buscar por 👻                                                                                            |                  |
| Filtrar Limpar                                                                                          |                  |
| ☆ Filtros                                                                                               |                  |
| Conexões ativas                                                                                         | Consultar manual |

Escolha: Adesão a Plataforma de Integração e clique uma vez para selecionar.

Esta é a página inicial para administrar os certificados cadastrados para cada usuário sistêmico da plataforma de integração por CNPJ. Nela você poderá ver se o certificado está cadastrado e ou se ele está vigente. Adicionar e ou excluir os certificados vinculados com um CNPJ que represente.

| Painel para acompanham | ento das solicitações de ade | esão a plataforma |          |                 |              |
|------------------------|------------------------------|-------------------|----------|-----------------|--------------|
| Filtros                |                              |                   |          |                 | +            |
| Buscar por             | *                            |                   |          |                 |              |
| Filtrar                | Limpar                       |                   |          |                 |              |
| ☆ Filtros              |                              |                   |          |                 |              |
| Conexões ativas        |                              |                   |          | Cons            | ultar manual |
| RESULTADO              |                              |                   |          |                 |              |
| Razão social           |                              | CNPJ              | Sigla    | Status          |              |
| Agente 1               |                              | 999999999999-99   | AGENTE 1 | Sem certificado | <b>i</b> ~   |
|                        |                              | 999999999999-99   | AGENTE 2 | Sem certificado | I ~          |
| Agente 2               |                              |                   |          |                 |              |

Ao clicar no botão amarelo com sinal de "+" inicie o processo de cadastro na plataforma de integração:

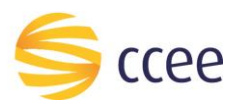

| ≡ Şaa                                                                                                   | ¢ <sup>e</sup> ≓ e |
|----------------------------------------------------------------------------------------------------|--------------------|
| Adesão a Plataforma de Integração<br>Painel para acompanhamento das solicitações de adesão a plataforma |                    |
| Filtros                                                                                                 |                    |
| Buscar por 👻                                                                                            |                    |
| Filtrar Limpar                                                                                          |                    |
| ☆ Filtros                                                                                               |                    |

Selecione a empresa escolhenado a SIGLA do agente em questão ou digite o CNPJ do Agente, conforme figura abaixo:

| ≡ | Şccee | 2                       |                     | 🌲 🚝 🛛 😁 |
|---|-------|-------------------------|---------------------|---------|
| < | Solid | citar acesso à plataf   | forma de integração |         |
|   |       | Siga os passos a seguir |                     |         |
|   |       | Selecione a empresa     |                     |         |
|   |       | SIGLA                   |                     |         |
|   |       | CNPJ                    |                     |         |

Após escolher a SIGLA OU CNPJ do Agente em questão e carregá-la na tela, você pode:

- 1) Escolher a sua senha em caso de novas adesões;
- 2) Alterar a sua senha caso já tenha um usuário cadastrado. A ALTERAÇÃO DE SENHA É OPCIONAL CASO QUEIRA SOMENTE ATUALIZAR O CERTIFICADO DIGITAL, DEIXAR ESSE CAMPO EM BRANCO.

| ≡ | <b>\$</b> (cee                                                                                       | 🌲 🟪 😝 |
|---|----------------------------------------------------------------------------------------------------|-------|
| < | Solicitar acesso à plataforma de integração                                                          |       |
|   | Siga os passos a seguir                                                                              |       |
|   | Selecione a empresa                                                                                  |       |
|   | CNPJ CNPJ Q                                                                                          |       |
|   | Defina uma senha                                                                                     |       |
|   | Nova senha * 🖉                                                                                       |       |
|   | Escolho o mívimo de 8 canacteres. Varia entre letras,<br>números e caracteres especialis se possível |       |

A senha deverá ser numérica e conter 8 dígitos, conforme recomendação abaixo do campo para digitação da senha, vide figura acima.

No próximo passo, adicione o certificado digital \*.cer no formato *binário*, caso tenha mais de um certificado válido adicione até dois certificados digitais na caixa de arquivos, conforme figura abaixo:

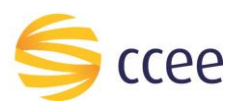

|                                                         | seguir                                             |                     |                              |   |     |
|---------------------------------------------------------|----------------------------------------------------|---------------------|------------------------------|---|-----|
| Selecione a emp                                         | oresa                                              |                     |                              |   |     |
| Buscar por<br>CNPJ                                      | CNPJ                                               | ٩                   |                              |   |     |
| Defina uma sent                                         | ha                                                 |                     |                              |   |     |
| Nova senha *                                            | ø                                                  |                     |                              |   |     |
| Escolha o mínimo de 8 cara<br>números e caracteres espe | acteres. Varie entre letras,<br>sciais se possível |                     |                              |   |     |
| Enviar certi                                            | ificado digital                                    |                     |                              |   |     |
| Arquivos                                                | J                                                  |                     |                              |   |     |
| Arquivos                                                |                                                    |                     |                              | 4 |     |
|                                                         |                                                    | 1 *Clique ou arrast | e os arquivos (cer até 50MB) |   |     |
|                                                         |                                                    |                     |                              |   | i . |

Após inserir o(s) certificado(s) clique em concluir solicitação que ele voltara para a tela inicial, onde você poderá verificar o status dos certificados cadastrados.

CASO AINDA NÃO TENHA ADERIDO A PLATAFORMA DE INTEGRAÇÃO, é obrigatório informar a chavepublica do seu certificado digital para concluir a sua solicitação.

O sistema permite ainda que, caso o agente tenha subido o arquivo errado, que faça um novo upload, basta clicar no símbolo de lixo e depois subir o documento correto. Também deixamos a opção de realizar o download do arquivo, conforme figura abaixo.

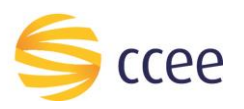

| Şccee | e                                                                            |                               |                      |                            | <b>≜ <sup>1</sup>≣ ⊖</b> |  |
|-------|------------------------------------------------------------------------------|-------------------------------|----------------------|----------------------------|--------------------------|--|
| Solid | citar acesso à plata                                                         | aforma de int                 | egração              |                            |                          |  |
|       | Siga os passos a seguir                                                      |                               |                      |                            |                          |  |
|       | Selecione a empresa                                                          |                               |                      |                            |                          |  |
|       | Buscar por<br>CNPJ                                                           | CNPJ                          | ٩                    |                            |                          |  |
|       | Defina uma senha                                                             |                               |                      |                            |                          |  |
|       | Nova senha *                                                                 | ø                             |                      |                            |                          |  |
|       | Escolha o mínimo de 8 caracteres. Va<br>números e caracteres especiais se po | irie entre letras,<br>ossível |                      |                            |                          |  |
|       | Enviar certificado                                                           | ) digital                     |                      |                            |                          |  |
|       |                                                                              |                               | 1 *Clique ou arraste | os arquivos (cer até 50MB) |                          |  |
|       | nspi14Binario.cer                                                            |                               |                      |                            |                          |  |
|       |                                                                              |                               |                      |                            |                          |  |
|       |                                                                              |                               | Concluir solicitação | cancelar                   |                          |  |

E para finalizar, clique no botão "Concluir solicitação". Após este passo, o cadastro do usuário sistêmico da plataforma foi criado e o(s) certificado(s) digital/digitais foram vinculados a ele.

## Atualização do Certificado

Caso já possua um usuário sistêmico cadastrado na plataforma de integração e deseje apenas atualizar os certificados, clique em "Atualizar cadastro", conforme figura abaixo:

| ≡ \$ccee        |      |                  | <b>.</b>           | <b>₽</b> ⊖           |
|-----------------|------|------------------|--------------------|----------------------|
| Filtros         |      |                  |                    |                      |
| Buscar por 👻    |      |                  |                    |                      |
| Filtrar Limpar  |      |                  |                    |                      |
| * Filtros       |      |                  |                    |                      |
| Conexões ativas |      |                  | Consult            | ar manual            |
| RESULTADO       |      |                  |                    |                      |
| Razão social    | CNPJ | Sigla            | Status             |                      |
| Agente 1        |      |                  | Sem certificado    | I ~                  |
| Agente 2        |      |                  | Sem certificado    | : ×                  |
| Agente 3        |      |                  | Vigente            | > i ~                |
|                 |      | itens por página | 10 - 1-3 de 3  < < | > Atualizar cadastro |

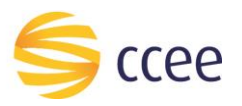

Na próxima tela você poderá atualizar os certificados vinculados com o agente em questão, enviando novos arquivos de certificado digital ou adicionando um novo, caso já exista um arquivo cadastrado.

| e                                             |                                                                            |                                                               |                                         |                                           |                     | 🔶 🚝 🗧 |
|-----------------------------------------------|----------------------------------------------------------------------------|---------------------------------------------------------------|-----------------------------------------|-------------------------------------------|---------------------|-------|
| Sigla<br>BOLT OPERACOES                       | Sigla CNPJ   BOLT OPERACOES 33.047.509/0001-49                             |                                                               | Razão social<br>BOLT ENERG<br>COMERCIAL | GY OPERACOES E<br>JZACAO DE ENERGIA LTDA. | Situação<br>ADERIDO |       |
| Defina uma ser<br>Deseja atualizar a s<br>Não | ha<br>enha ?<br>Nova senha<br>Escolha e mínimo del<br>números e caracteres | े<br>caracteres. Varie entre letras,<br>especiais se possível | -                                       |                                           |                     |       |
| Certificados ex                               | stentes                                                                    |                                                               |                                         |                                           |                     |       |
| Nome certifica                                | io Versão                                                                  | Certificadora                                                 | Última modificação                      | Validade                                  | Modificado por      | Ação  |
| teste02b64.cer                                | 3.0                                                                        | ICP-Brasil                                                    | 05/12/2022                              | 05/10/2023                                | tpferrei            | Ē     |
| Enviar c                                      | ertificado digital                                                         |                                                               |                                         |                                           |                     |       |
|                                               |                                                                            | <b>*</b> *0                                                   | lique ou arraste os arquivos (cer       | r até 50MB)                               |                     |       |

Para finalizar a atualização clique em "Concluir solicitação".

#### Exclusão do Certificado

Caso queira excluir os certificados cadastrados do usuário da plataforma de integração, clique em "Atualizar Cadastro" novamente e exclua os certificados clicando no lixo em cor rosa da tela.

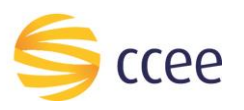

| e                        |                                                            |                                                |                    |                       |                | 🔶 🚝 😣 |  |  |  |
|--------------------------|------------------------------------------------------------|------------------------------------------------|--------------------|-----------------------|----------------|-------|--|--|--|
| Selecione a empres       | ia.                                                        |                                                | Per la contra      |                       |                |       |  |  |  |
| Sigla                    | Sigla CNPJ                                                 |                                                | BOLT ENERGY        | OPERACOES E           | Situação       |       |  |  |  |
| BOLT OPERACOES           | 33.047                                                     | 7.509/0001-49                                  | COMERCIALIZ        | ACAO DE ENERGIA LTDA. | ADERIDO        |       |  |  |  |
| Defina uma senha         |                                                            |                                                |                    |                       |                |       |  |  |  |
| Deseja atualizar a senha | ?                                                          |                                                |                    |                       |                |       |  |  |  |
| Não                      | Nova senha                                                 | Ø                                              |                    |                       |                |       |  |  |  |
|                          | Escolha o mínimo de 8 carac<br>números e caracteres especi | teres. Varie entre letras,<br>iais se possível | _                  |                       |                |       |  |  |  |
| Certificados existentes  |                                                            |                                                |                    |                       |                |       |  |  |  |
| Nome certificado         | Versão                                                     | Certificadora                                  | Última modificação | Validade              | Modificado por | Ação  |  |  |  |
| teste02b64.cer           | 3.0                                                        | ICP-Brasil                                     | 05/12/2022         | 05/10/2023            | tpferrei       | ā     |  |  |  |
|                          |                                                            |                                                |                    |                       |                |       |  |  |  |
|                          |                                                            |                                                |                    |                       |                |       |  |  |  |
| Enviar certif            | icado digital                                              |                                                |                    |                       |                |       |  |  |  |
| A section of             |                                                            |                                                |                    |                       |                |       |  |  |  |
| Arquivos                 |                                                            |                                                |                    |                       |                |       |  |  |  |
|                          |                                                            |                                                |                    |                       |                |       |  |  |  |
|                          | ₂ *Clique ou arraste os arquivos (cer até 50MB)            |                                                |                    |                       |                |       |  |  |  |
|                          |                                                            |                                                |                    |                       |                | i     |  |  |  |
|                          |                                                            |                                                |                    |                       |                |       |  |  |  |
|                          |                                                            |                                                |                    |                       |                |       |  |  |  |
|                          |                                                            |                                                |                    |                       |                |       |  |  |  |

Para Concluir a exclusão também clique em "Concluir solicitação".

#### Como saber se o processo foi executado com sucesso?

Ao concluir o processo, será apresentada ao usuário a seguinte mensagem em tela:

O usuário será o CNPJ e a senha foi informada durante o cadastro.

Além disso, se os certificados cadastrados estiverem próximos ao vencimento, o representante CCEE receberá avisos periódicos na sua caixa de e-mail avisando que o certificado do agente cadastrado expira em tal data e será excluído dos servidores da CCEE, no intervalo de 30 dias, 15 dias e 7 dias.

**Caso tenha dado algum tipo de erro**, o agente também poderá entrar em contato com o nosso atendimento.

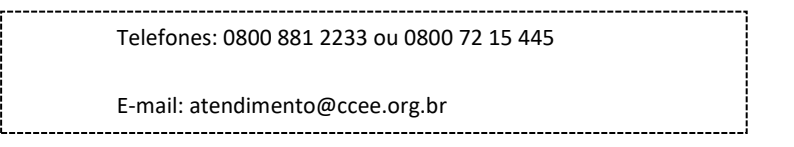

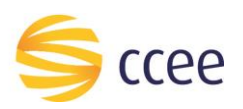

#### Pontos de atenção

É importante você saber que:

- Não será necessário comprar um novo Certificado Digital para cada Representante, uma vez que o acesso aos dados dos representantes será feito pelo Agente que realizou a Adesão à Plataforma de Integração e possua a representação operacional total dos agentes abaixo dele.
- 2. É necessário atualizar o certificado digital de acesso a Plataforma de Integração anualmente.
- 3. Poderá ser feita a manutenção de dois certificados por usuário sistêmico da Plataforma de Integração.
- 4. Caso ainda reste alguma dúvida abra um chamado nos nossos canais de atendimento:

Telefones: 0800 881 2233 ou 0800 72 15 445 E-mail: atendimento@ccee.org.br